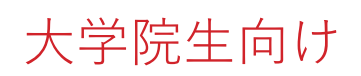

## manabaを用いた安全保障輸出管理研修等マニュアル Manual for Security Export Control Training, etc. using manaba

機微技術の流出を防止するため、manaba にてコンプライアンス教育動画「**安全保障輸出管理**」 を視聴し、「外国為替及び外国貿易法」を遵守する誓約書の提出をお願いします。 To prevent the leakage of sensitive technologies, we kindly request that you view the compliance training video "Security Export Control" on manaba and submit the pledge to abide by the "Foreign Exchange and Foreign Trade Act."

| 誓約書(入学時)(在学生のe-learnin<br>対象者Target      | 大学院学生 及び大学院レベルの研究生、<br>特別聴講学生、特別研究学生<br>Graduate Student, Graduate Level Non Degree<br>Reserch Student,Exchange Student and<br>Exchange Research Student                                                                                                    |
|------------------------------------------|----------------------------------------------------------------------------------------------------|
| https://www.ecloud.tsukuba.ac.jp/manaba  | e-learning システム manaba にアクセスし、UTID-13(学生証裏に記載された 13 桁の<br>番号)またはUTID-NAME(「小文字の s」+「学籍番号の下 7 桁」)と統一認証システム<br>のパスワードを入力してください。<br>Access the e-learning system" manaba".Enter your UTID-13 (the 13 digit bar-<br>code number on the back of your Student ID card) or UTID-NAME("s" and the<br>last 7 digits of your student ID number) and password to login.                                                                                                    |
| <b>筑波大学</b> <i>University of Tablaba</i> | ログイン後コース一覧に「誓約書(入学時)(在学生のe-learning研修を含む)」が表示されるか確<br>認してください。<br>コースが見つからない場合は自己登録してください。<br>1.マイページ右側「コースを検索して登録」をクリック<br>2.コース名「誓約書」または「pledge」と入力して検索<br>3.検索結果からコースコードxx24012「誓約書(入学時)(在学生のe-learning研修を含む)」をコ<br>ース登録<br>Please verify that the course "Pledge (Upon Enrollment) (Including e-learning Train-<br>ing for Current Students)" is displayed in your course list after logging in.lf you cannot<br>find the course, please enroll in it yourself.<br>1.On the right side of My Page, Click on the option to "Search and Register for Courses."<br>2.In the search bar, type "Pledge"<br>3. From the search results, register the course code xx24012 "Pledge (enrollment) (in-<br>cluding e-learning training for current students)" |
|                                          | コース「誓約書(入学時)(在学生のe-learning研修を含む)」をクリックし、①コンテンツ<br>内のコンプライアンス教育動画「 <b>安全保障輸出管理」を視聴後、②アンケート(誓約書)</b><br>に回答してください。<br>Please access the course 「Pledge (enrollment) (Including e-learning Training<br>for Current Students)」. After watching the compliance training video "Security<br>Export Control" within the course content①, please complete the question-<br>naire (pledge)②.                                                                                                    |
| ************************************     | 「提出」ボタンは必ず押下してください。また、提出後に「履修解除」<br>(コースの削除)をしないでください。<br>履修解除(削除)すると提出データが消えてしまいます。<br>Please be sure to click the "Submit" button.After submission, do not<br>click "Drop this course"<br>If you delete the course from your course registration list after complet-<br>ing the course, it will no longer be reflected in your course data.                                                                                                    |